## 3.5 NT LiveScreen, LiveReceiver & Live Hub

#### NT LiveScreen & LiveReceiver

They are two applications that will facilitate the collaborative environment in both educational and corporate settings. The user will be able to mirror the screen shown on one NovoTouch to other NovoTouches using these two applications, as illustrated in the following figure.

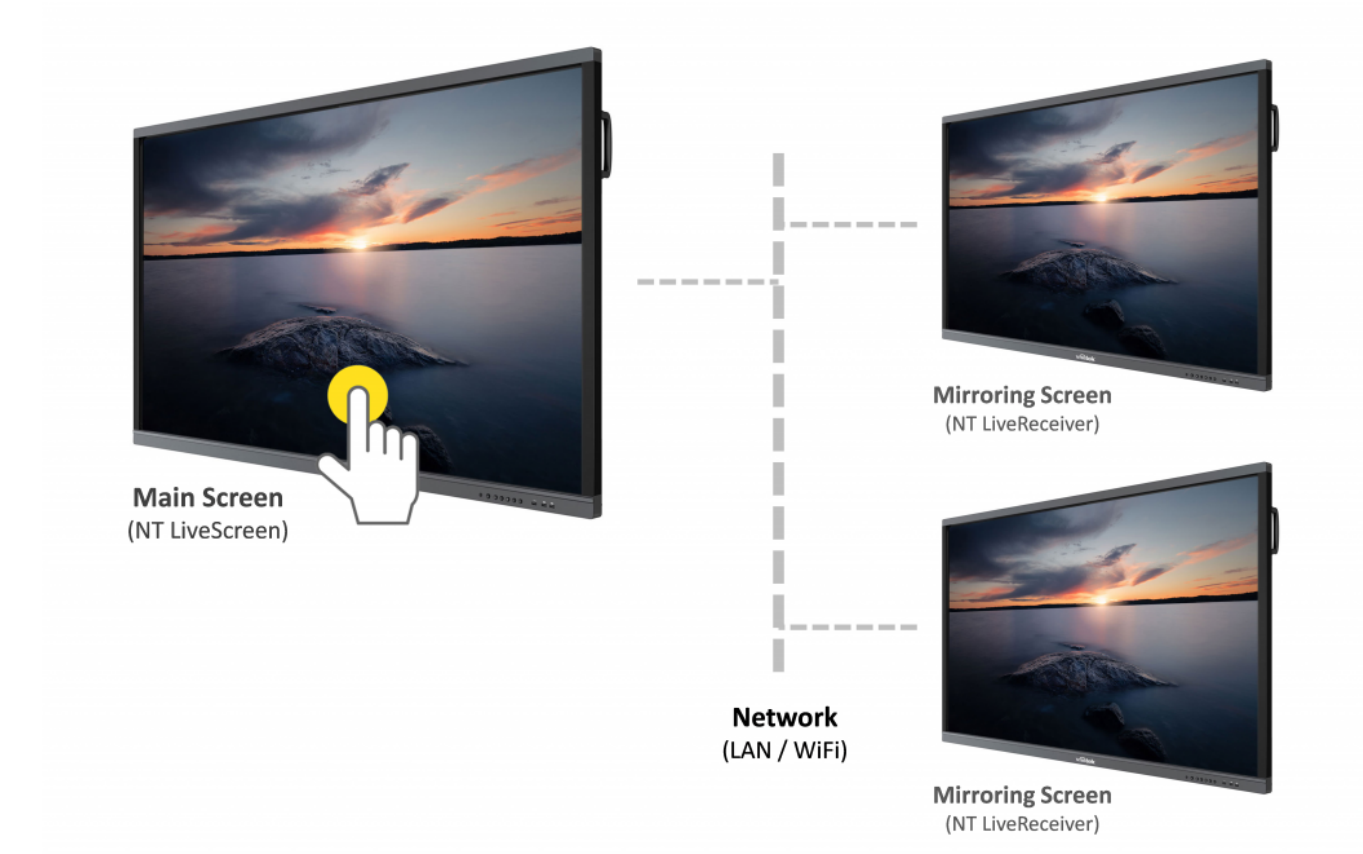

This guide will provide step by step instructions on how to set up both the NT LiveScreen, NT LiveReceiver and NT Live Hub applications.

Step 1: Launch the LiveScreen application on the main NovoTouch as shown below:

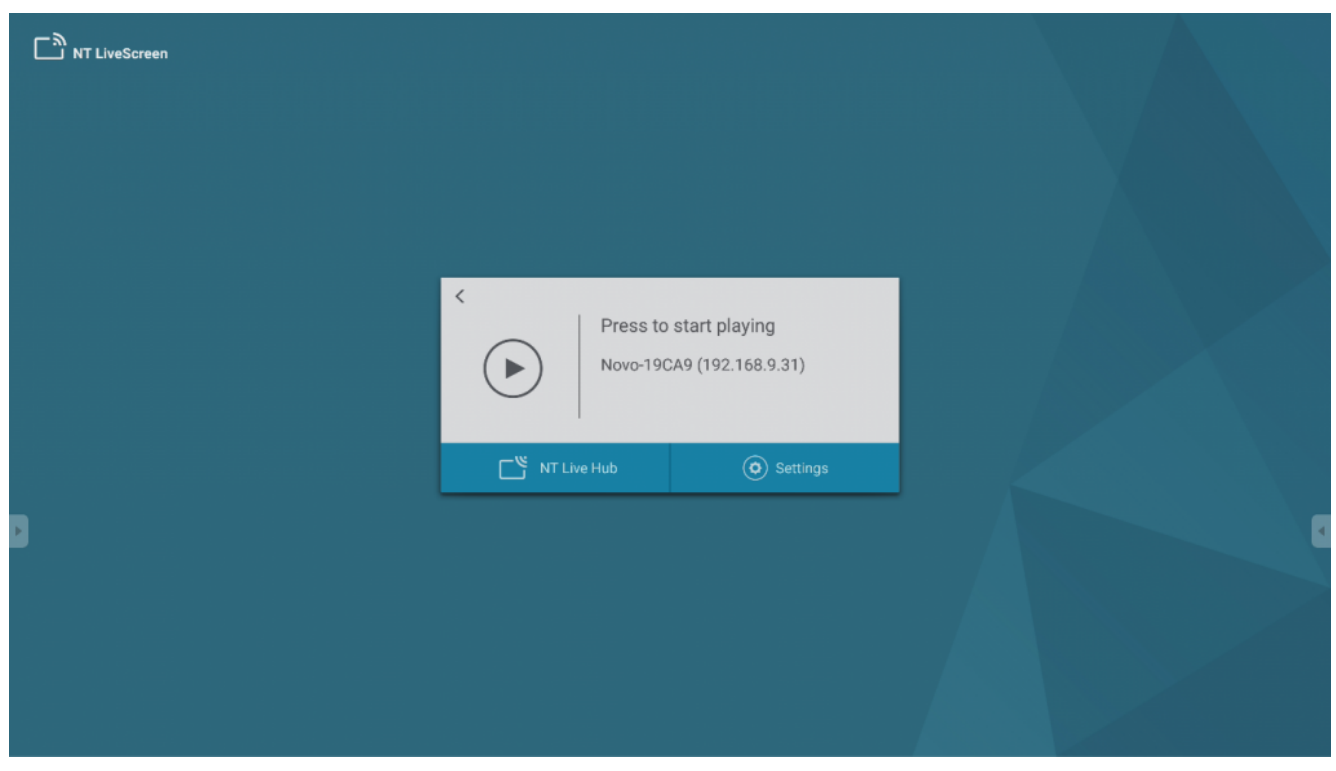

Step 2: Click the Settings to configure your streaming options:

| < Settings                   |   |
|------------------------------|---|
| Visual Quality               |   |
| Bit Rate:<br>8 Mbps          | • |
| Resolution:<br>Full HD 1080p | - |
| Microphone                   |   |

Step 3: Select the Bit Rate (Default 8 Mbps):

| N  |  | C |
|----|--|---|
| IV |  |   |

- 2 Mbps
- 4 Mbps
- 6 Mbps
- 8 Mbps
- 12 Mbps
- 16 Mbps
- 20 Mbps

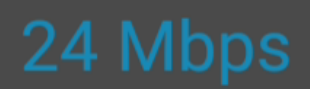

The higher the bit rate is, the better the mirroring quality is but the more network bandwidth it consumes.

# Step 4: Select the Resolution (Default Full HD 1080p):

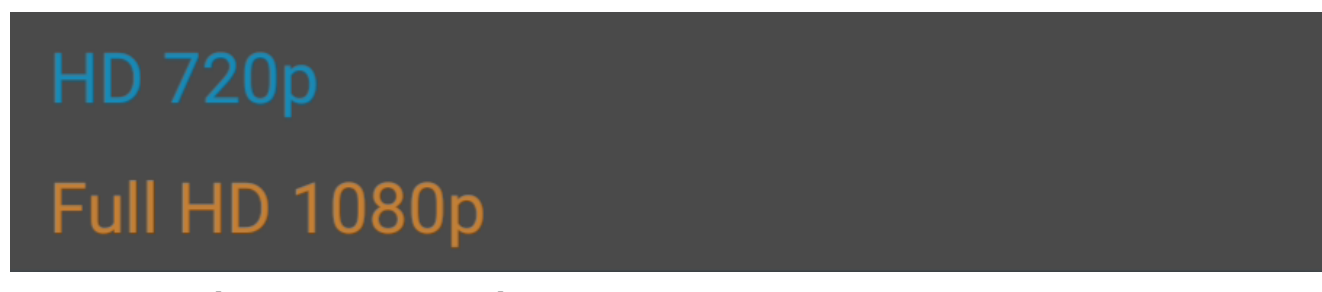

Step 5: Click the Play icon to start the Screen Capture.

Step 6: Launch NT LiveReceiver on the subsequent NovoTouches that you would like to Livestream from the original NovoTouch. You can manually enter the IP address of the original NovoTouch.

Step 7: You can also click "Nearby Screens" to display nearby NovoTouches with NT LiveScreen enabled

| < | Connect to NT LiveScreen                                       |  |  |  |
|---|----------------------------------------------------------------|--|--|--|
|   | Enter the IP address of the NT LiveScreen unit<br>192.168.9.31 |  |  |  |
|   | Nearby Screens                                                 |  |  |  |
|   | Streaming Protocols                                            |  |  |  |
|   |                                                                |  |  |  |
|   |                                                                |  |  |  |
|   |                                                                |  |  |  |
|   | Connect                                                        |  |  |  |

Step 8: Click Connect to start streaming.

### NT Live Hub

Based on NT LiveScreen & LiveReceiver, Live Hub provide you an instant device lookup interface to send the live screen to receivers.

Step 1: Create a Hub

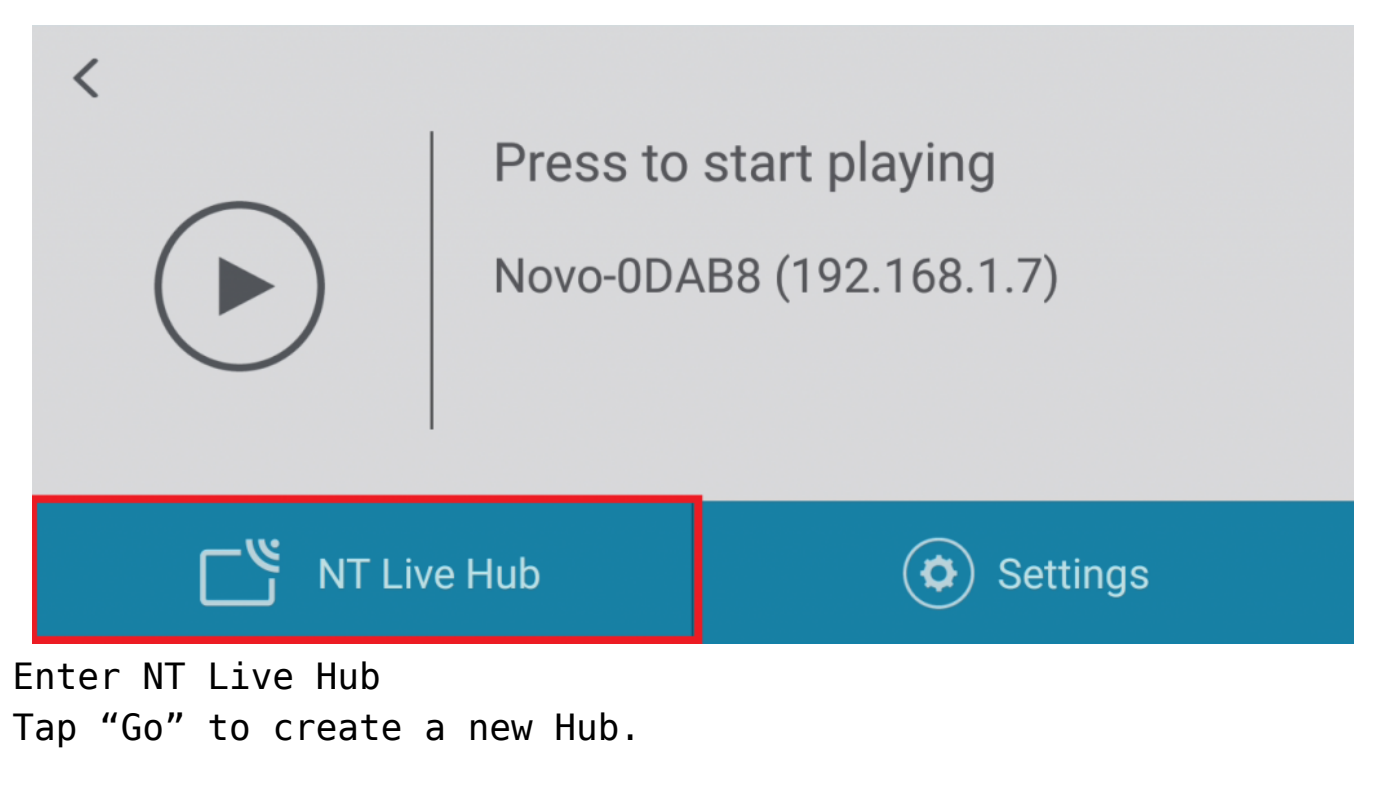

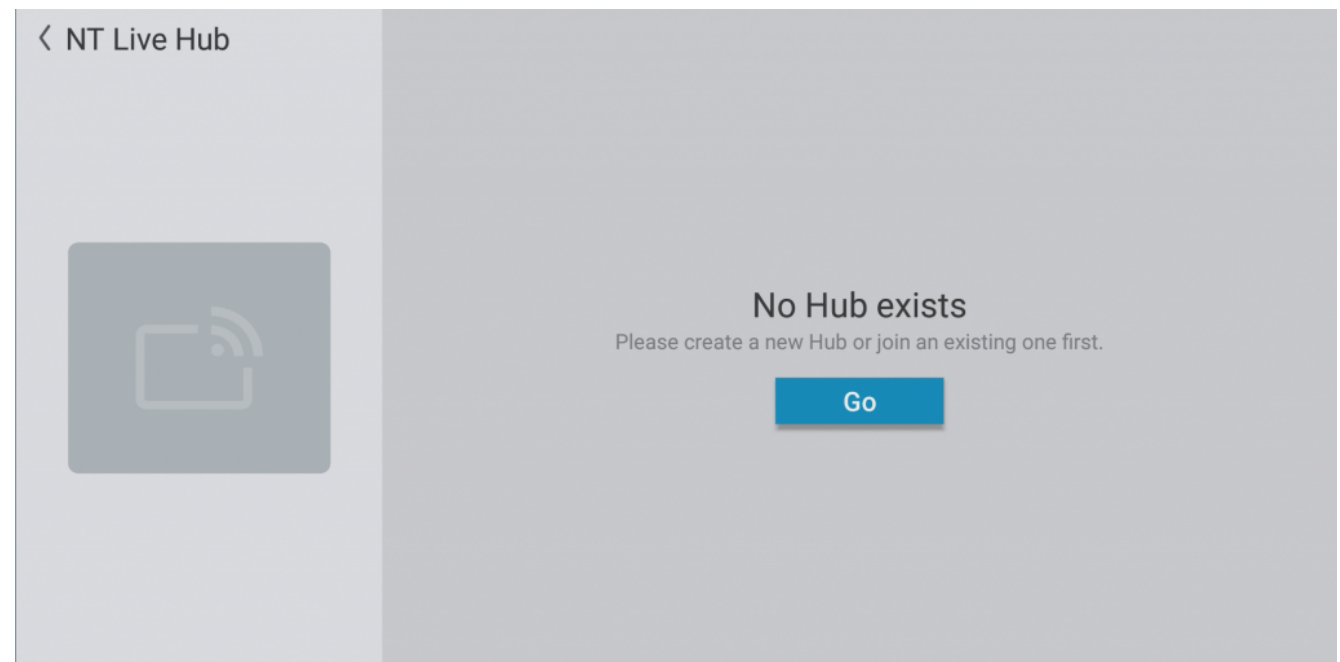

Create new Hub Input the Hub name.

| < | Create Hub<br><sub>Name</sub><br>Live Hub   | Descriptions |                      |
|---|---------------------------------------------|--------------|----------------------|
|   | Select Hub members                          |              | 🕈 Set as Master Unit |
|   | ✓ Myself<br>((∞)) Novo-0DAB8<br>192.168.1.7 | +            |                      |
|   |                                             |              |                      |
|   |                                             |              |                      |
|   |                                             |              | Apply                |

### Name a new Hub Step 2: Add Receiver(s)

Input the Receiver's IP address, then tap the tick.

| <ul> <li>Create Hub</li> <li>Name</li> <li>Live Hub</li> </ul>              | Descriptions        |                      |
|-----------------------------------------------------------------------------|---------------------|----------------------|
| Select Hub members                                                          |                     | 🕈 Set as Master Unit |
| <ul> <li>✓ Myself</li> <li>((∞)) Novo-0DAB8</li> <li>192.168.1.7</li> </ul> | 192.168.1.62<br>× ✓ |                      |
|                                                                             |                     | Apply                |

Add a Receiver Check all devices, then tap "Apply" to continue. \*At least two or more devices to create a Hub.

| Create Hub         |                             |                      |
|--------------------|-----------------------------|----------------------|
| Name               | Descriptions                |                      |
| Live <u>Hub</u>    |                             |                      |
| Select Hub members |                             | 🕈 Set as Master Unit |
| 🗸 Myself           |                             |                      |
| (👓) Novo-0DAB8     | 《 <sup>(</sup> ) Novo-5991C |                      |
| 192.168.1.7        | 192.168.1.62                |                      |
|                    | * *                         |                      |
|                    |                             |                      |
|                    |                             |                      |
|                    |                             |                      |
|                    |                             |                      |
|                    |                             |                      |
|                    |                             |                      |
|                    |                             |                      |

# Add a Receiver Step 3: Starting live screen

Select a device as the video source and tap "Play" to start.

| < NT Live Hub                             | Live Hub                         |                    |  |
|-------------------------------------------|----------------------------------|--------------------|--|
|                                           | Select a device as the video sou |                    |  |
|                                           | () Novo-0DAB8                    | ((···)) Novo-5991C |  |
| Video Source Unit                         | 192.168.1.7                      | 192.168.1.62       |  |
| Novo-ODAB8<br>Choose one device from list | Myself                           |                    |  |